How to use High-level synthesis

# What's High level synthesis?

- Convert software language to HDL
- VIVADO HLS offers platform that users can use C for FPGA implementation

#### What's FPGA

- Field Programmable Gate Array
  - Users can reconfigure logic circuit by programming behavior
- Users can make any hardware as they like

# Brief outline

- Try high-level synthesize by using VIVADO HLS
  - Write Deep Learning code
  - Synthesize code and make bitstream file
  - Implement on FPGA

### 1. Run software

- Prepare FPGA "ZedBoard"
- Install "SDx IDE 2018.1"
- Run "SDx IDE 2018.1"

#### Create SDx Project

Select "Create SDx Project"

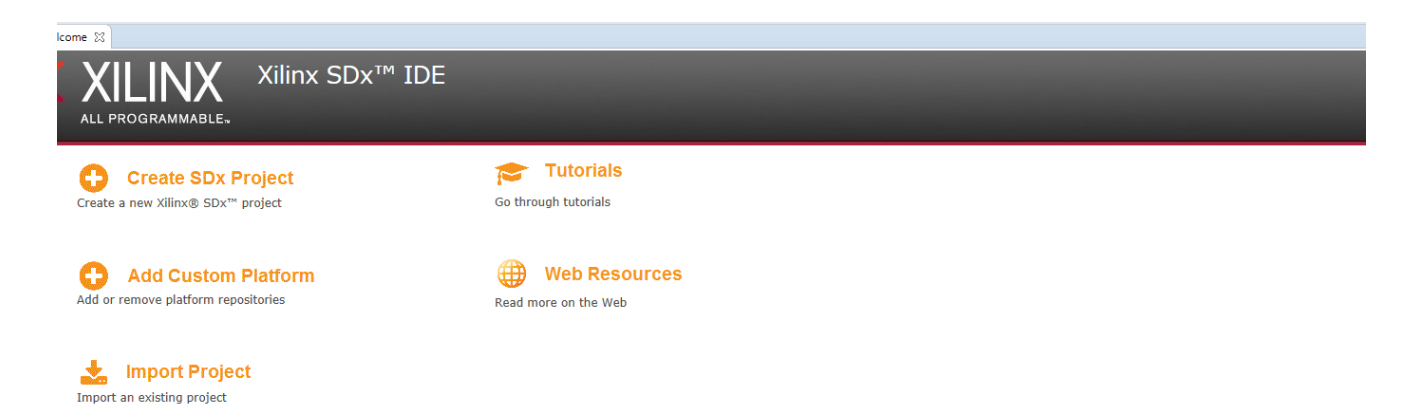

# Project type

• Select "Application Project"

#### 🖉 New SDx Project

Project Type

Choose the project type to create.

#### Application Project

A user application targeting SDSoC, SDAccel or SDK flow

○ System Project

Consistent way to manage multiple applications and libraries for a system configuration

O Platform Project

SDSoC platform created from a Device Support Archive (DSA) and required software components

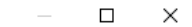

#### Enter project name

• Set "HLS\_project"

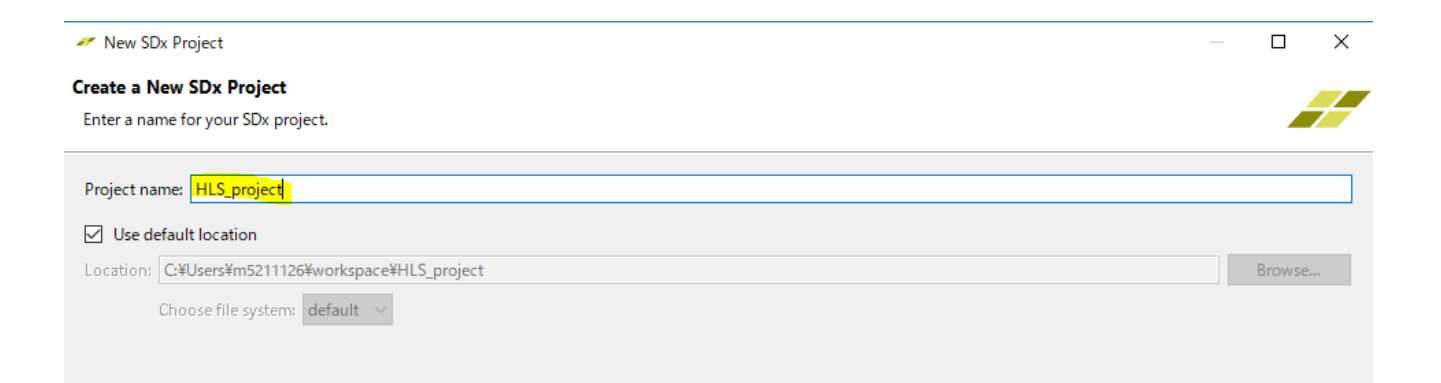

# Platform

• Select "Zed Board"

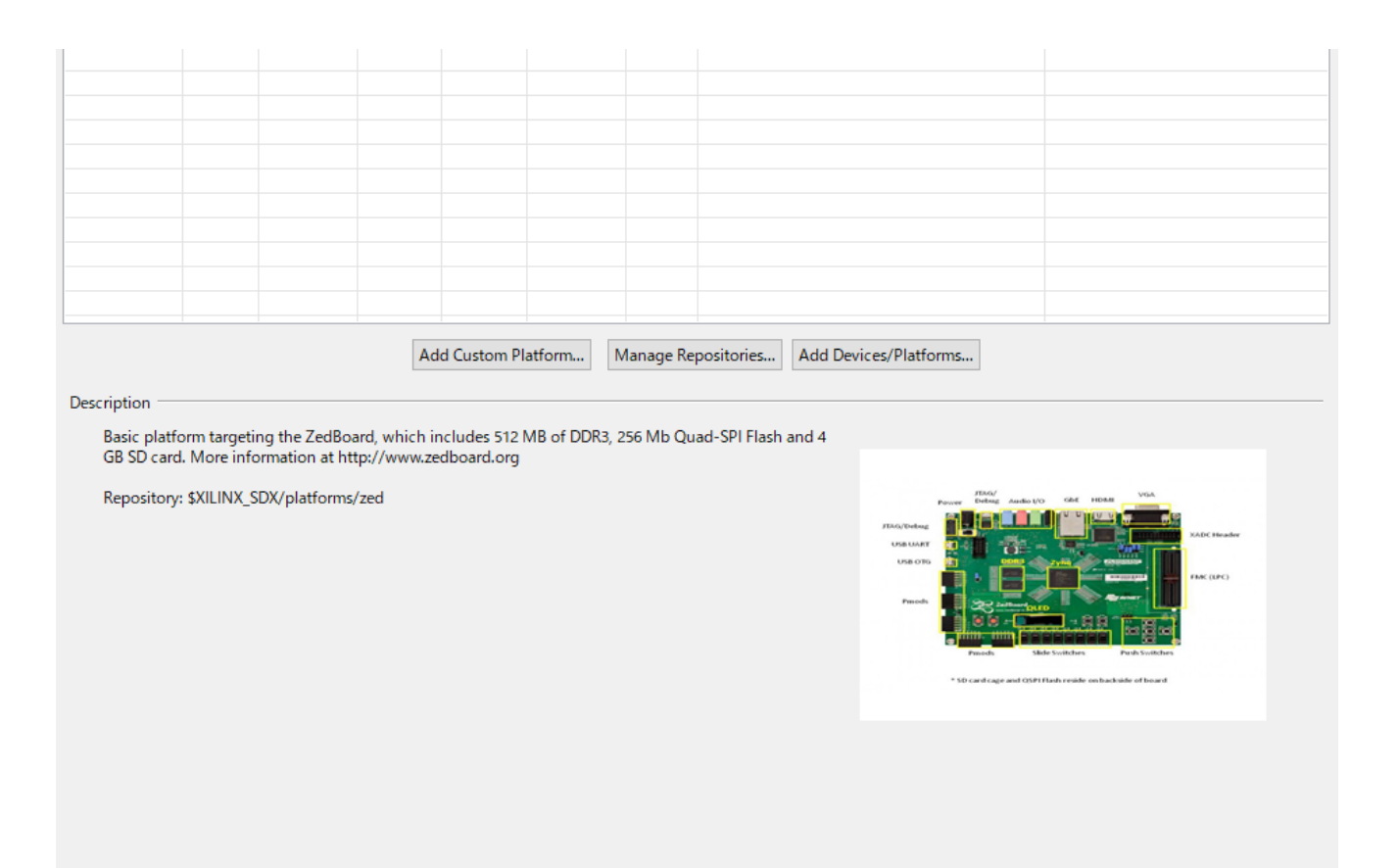

## System configuration

• Set as like the image

| // New SDx Project                                                     | — 🗆 X  |
|------------------------------------------------------------------------|--------|
| System configuration                                                   |        |
| Provide the system configuration and software details for your project |        |
| Software Platform                                                      |        |
| System configuration:                                                  | ~      |
|                                                                        |        |
|                                                                        |        |
| Domain                                                                 |        |
| Domain: l <mark>inux</mark>                                            | ~      |
| CPU: cortex-a9                                                         |        |
| OS: linux                                                              |        |
| Additional Settings                                                    |        |
| Linux Root File System:                                                | Browse |
| Output type                                                            |        |
| Executable (elf)     O Shared Library                                  |        |
|                                                                        |        |
|                                                                        |        |
|                                                                        |        |
|                                                                        |        |
|                                                                        |        |
|                                                                        |        |
|                                                                        |        |
|                                                                        |        |
|                                                                        |        |
|                                                                        |        |

### Templates

 Unnecessary -> Empty Application

#### Templates

Select a template to create your project.

#### 

#### Available Templates: Empty Application Find: Creates a new Empty application Empty Application ✓ hls\_lib Synthesizeable FIR Filter Array zero\_copy ('Short' build time) Color Space Conversion - RGB/HSV Emulation Example Matrix Multiplication and Addition Matrix Multiplication Data Size

## Import files

- Downloads file "HLS\_project.zip"
- Select "File System"

#### select

Import resources from the local file system into an existing project.

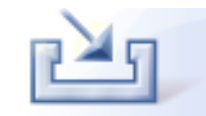

#### Select an import wizard:

#### type filter text

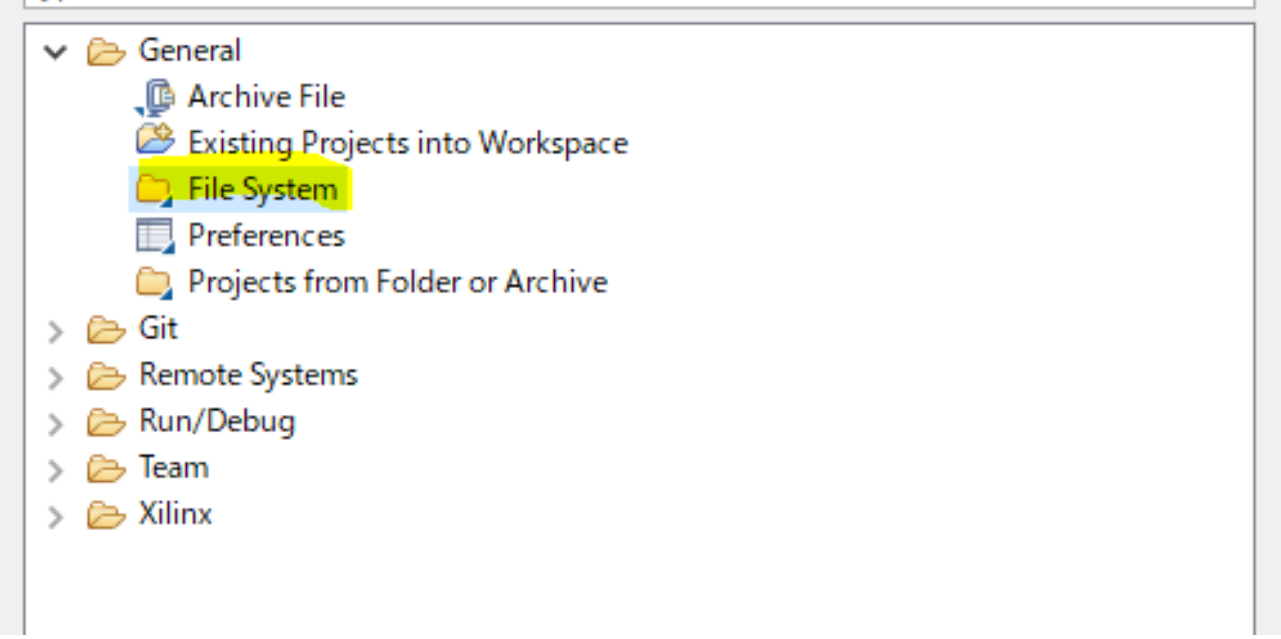

# File system

- Select the files
- And "Finish"

| Import resources from the local file system.                                 |                                                                                                    |   |        |
|------------------------------------------------------------------------------|----------------------------------------------------------------------------------------------------|---|--------|
| From directory: C:¥Users¥m5211126¥Downloads¥HLS_                             | project                                                                                                    | ~ | Browse |
| > 🔁 🥟 HLS_project                                                            | <ul> <li>ilist_test.txt</li> <li>iMakefile</li> <li>i.python-version</li> <li>i.bitmap.c</li> <li>i.bitmap.h</li> <li>i.cnn_main.c</li> <li>i.cnn_main.h</li> <li>i.cnn.c</li> <li>i.cnn.h</li> </ul> |   | ~      |
| Filter Types Select All Deselect All                                         |                                                                                                    |   |        |
| Into folder: HLS_project/src                                                 |                                                                                                    |   | Browse |
| Options Overwrite existing resources without warning Create top-level folder |                                                                                                    |   |        |

#### Project window

- "Project Explore" window shows the project files
- Click "project.sdx"
  - See "Application Project Settings"
- Click this mark

Þ

.

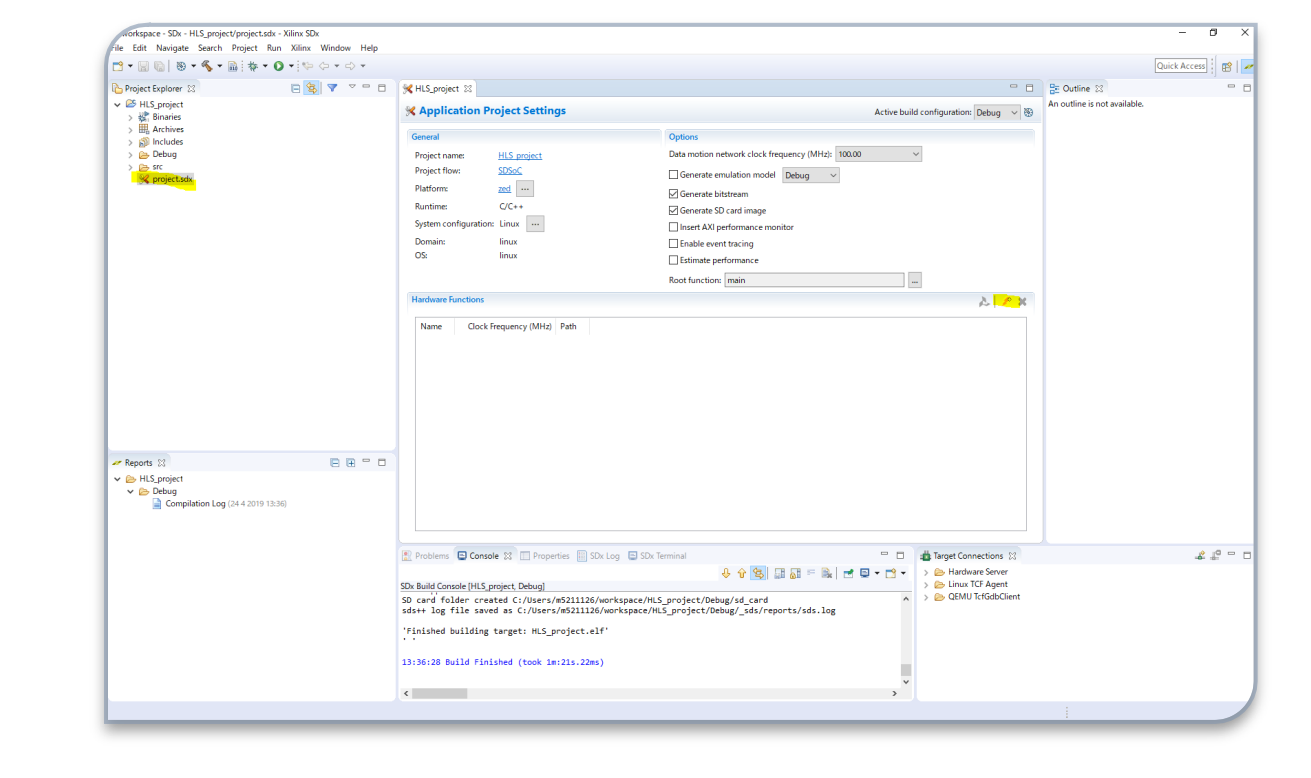

#### Add hardware functions

#### Select "CalcConvolution"

#### More Options

#### Matching items:

- CNN(InputList \*, int, double \*, double \*, double \*, double \*)
- CNNLayer(double \*, double \*, int, int, double \*, int, int, int, double \*, int, int, double \*, int, int, int, int, int)

#### CNNLayerInit()

- CalcConvolution(double \*, double, int, double \*, int, int, int, int, int) /HLS\_project/src/cnn.c.
- Convolution(double \*, double, int, double \*, int, int, int, double \*, int, int)
- Forward(double \*, int, double \*, double \*, double \*, double \*, double \*, int, int)
- FreeCNNLayerImage(CNNLayerImage \*)
- FreeImg(Image \*)
- InitFilter\_1(double \*, double \*, int, int, int)
- InitFilter\_2(double \*, double \*, int, int, int)
- InitFilter\_3(double \*, double \*, int, int, int)
- MaxPooling(double \*, int, int, int, int, int, int)
- Pooling(double \*, int, int, double \*, int, int)
- ReadBMP(char \*)
- WriteBMP(char \*, Image \*)
- execCNN(double \*, double \*, int, int, double \*, int, int, int, double \*, int, int, double \*, int, int, int, int, int, double \*, double \*, int, int, double \*, int
- f(double)
- getusage()
- main(int, char \* \*)
- show\_conv\_filter(double \*, int, int, int)
- show\_fc(double \*, int, int)
- show\_img(double \*, int, int, int)

#### Hard ware function is selected

cspace - SDx - HLS\_project/project.sdx - Xilinx SDx

• Now the project should looks like this

| iect Explorer 🔀 📃 🎽                                                      | 🔄 🔻 🗠 🗖                        | KHLS_project 🔀                                                                                                    |                                                   | - 8                                                                                                    | E Outline 🖂 |
|--------------------------------------------------------------------------|--------------------------------|----------------------------------------------------------------------------------------------------|---------------------------------------------------|----------------------------------------------------------------------------------------------------|-------------|
| HLS_project                                                              | X Application Project Settings | Active build                                                                                                    | configuration: Debug 🗸 🛞                          | An outline is not availa                                                                                                    |             |
| Archives                                                                 |                                | General                                                                                                    | Options                                           |                                                                                                    |             |
| ၍) Includes<br>🏊 Debug                                                   |                                | Project name: HIS project                                                                                                    | Data motion network clock frequency (MHz): 100.00 | ·                                                                                                    |             |
| ⇒ src                                                                    |                                | Project flow: SDSoC                                                                                                    |                                                   |                                                                                                    |             |
| 🔀 project.sdx                                                            | Platform: zed                  |                                                                                                    |                                                   |                                                                                                    |             |
|                                                                          |                                | Runtime: C/C++                                                                                                    | Generate Ditstream                                |                                                                                                    |             |
|                                                                          |                                | System configuration: Linux                                                                                                    | Insert AXI performance monitor                    |                                                                                                    |             |
|                                                                          |                                | Domain: linux                                                                                                    | Enable event tracing                              |                                                                                                    |             |
|                                                                          |                                | OS: linux                                                                                                    | Estimate performance                              |                                                                                                    |             |
|                                                                          |                                |                                                                                                    | Root function: main                               |                                                                                                    |             |
|                                                                          |                                | Hardware Functions                                                                                                    |                                                   |                                                                                                    |             |
|                                                                          |                                | Hardware Functions                                                                                                    |                                                   | A 7 X                                                                                                    |             |
|                                                                          |                                |                                                                                                    |                                                   |                                                                                                    |             |
| orts 83<br>HLS project<br>➢ Debug<br>☑ Compilation Log (24.4 2019 13:36) | ₽ ₩ ° 0                        |                                                                                                    |                                                   |                                                                                                    |             |
| orts 83<br>HLS project<br>≫ Debug                                        |                                | Problems 🖸 Console 🔀 🛄 Properties 🛄 SDx Log 🕞 S                                                                                                    | Dx Terminal                                       | Target Connections 12                                                                                                    |             |
| rts ⊠<br>ILS_project<br>Debug<br>≩ Compilation Log (24.4.2019 13:36)     |                                | Problems 🖸 Console 🔯 🛄 Properties 🛄 SDx Log 🔲 S                                                                                                    | Dx Terminal                                       | Target Connections ⊠                                                                                                    |             |
| rts 12<br>ILS_project<br>> Debug<br>Compilation Log (24.4 2019 13:36)    | 68-0                           | Problems Console (HLS_project, Debug)                                                                                                    | Dx Terminal                                       | Target Connections      Connections      Connections      Connections     Connections     Connections     Connections     Connections     Connections |             |
| rts ⊠<br>HS_project<br>Debug<br>Compilation Log (24.4 2019 13:36)        |                                | Problems Console 23 Properties SDx Log S SDx Build Console [HLS_project_Debug] SD card folder created c:/Users/mS211126/workspace sds++ log file saved as c:/Users/mS211126/workspace                                                                                                    | Dx Terminal                                       | Target Connections ⊠     S                                                                                                    |             |
| rts 23<br>ILS_project<br>▶ Debug<br>Compilation Log (24 4 2019 13:35)    |                                | Problems Console 23 Properties SDx Log SD<br>SDx Build Console (HLS_project Debug)<br>SD card folder created C:/Users/m5211126/workspace<br>sds++ log file saved as C:/Users/m5211126/workspace<br>'Finished building target: HLS_project.elf'                                                    | Dx Terminal                                       | Target Connections      S         ∑         → Entropy CFA gent         → QEMU TcfGdbClient                                                            |             |
| orts ⊠<br>HLS_project<br>Debug<br>Gompilation Log (24 4 2019 13:36)      |                                | Problems Console 23 Properties SDx Log S<br>SDx Build Console [HLS_project Debug]<br>SD card folder created C://Jsers/mS211126/workspace<br>sds++ log file saved as C://Jsers/mS211126/workspace<br>'Finished building target: HLS_project.elf'<br><br>13:36:28 Build finished (took 1m:21s.22ms) | Dx Terminal                                       | Target Connections ⊠                                                                                                    |             |

# Build project

- On "Project Explore" window
  - Right click project folder "HLS\_porject"
    - Select "Build Project"
- Build Completion takes about 34 minutes in my case
  - (It depends on machine spec)

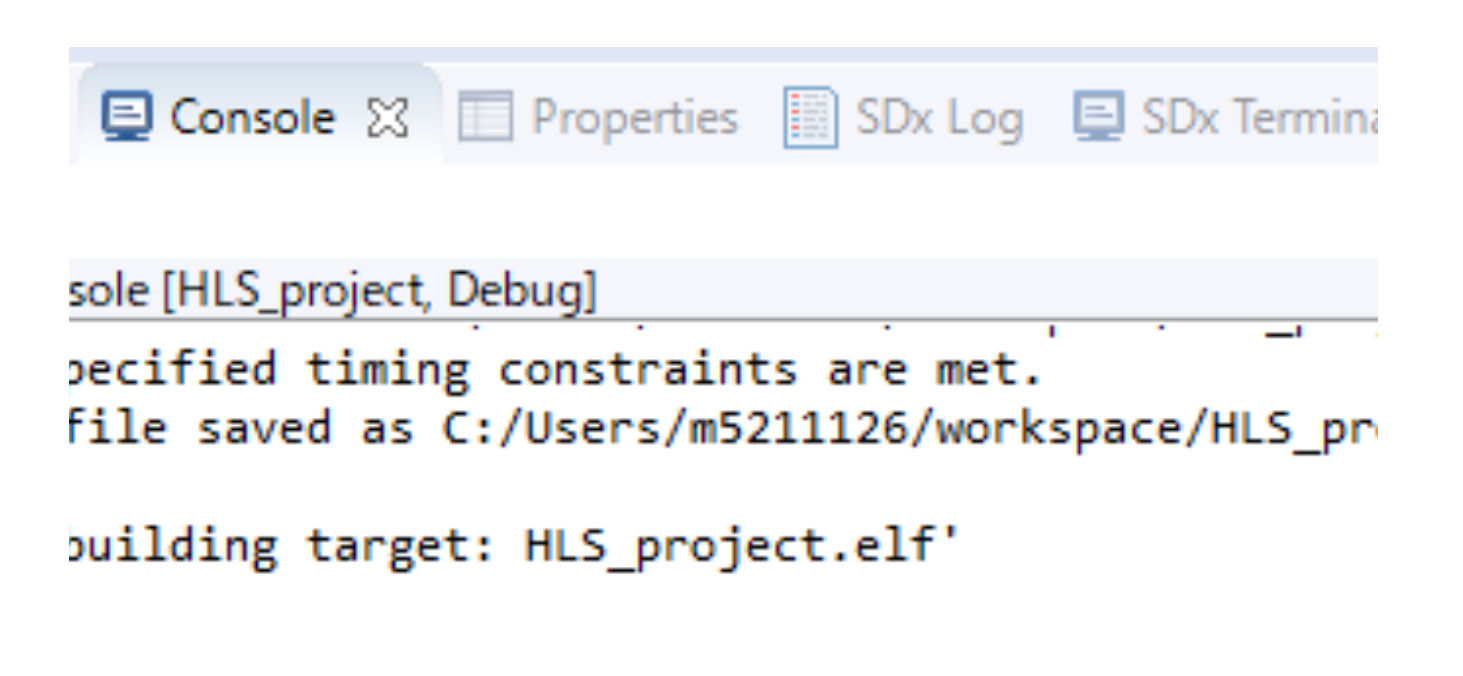

uild Finished (took 34m:30s.906ms)

# Store the synthesized files to SD card

- After the completion of build
- Open the directory "HLS\_project/Debug/sc\_card"

| m5211126 > workspace | > HLS_project > De | ebug 🔸 sd_c |
|----------------------|--------------------|-------------|
| ^                    | 更新日時               | 種類          |
|                      | 2019/04/24 13:36   | ファイル フォル    |
|                      | 2019/04/24 13:36   | BIN ファイル    |
|                      | 2019/04/24 13:36   | ELF ファイル    |
|                      | 2018/04/05 10:24   | UB ファイル     |
|                      | 2019/04/24 13:36   | テキストドキュ     |

# Sd card

• Store the all files in this directory to SD card

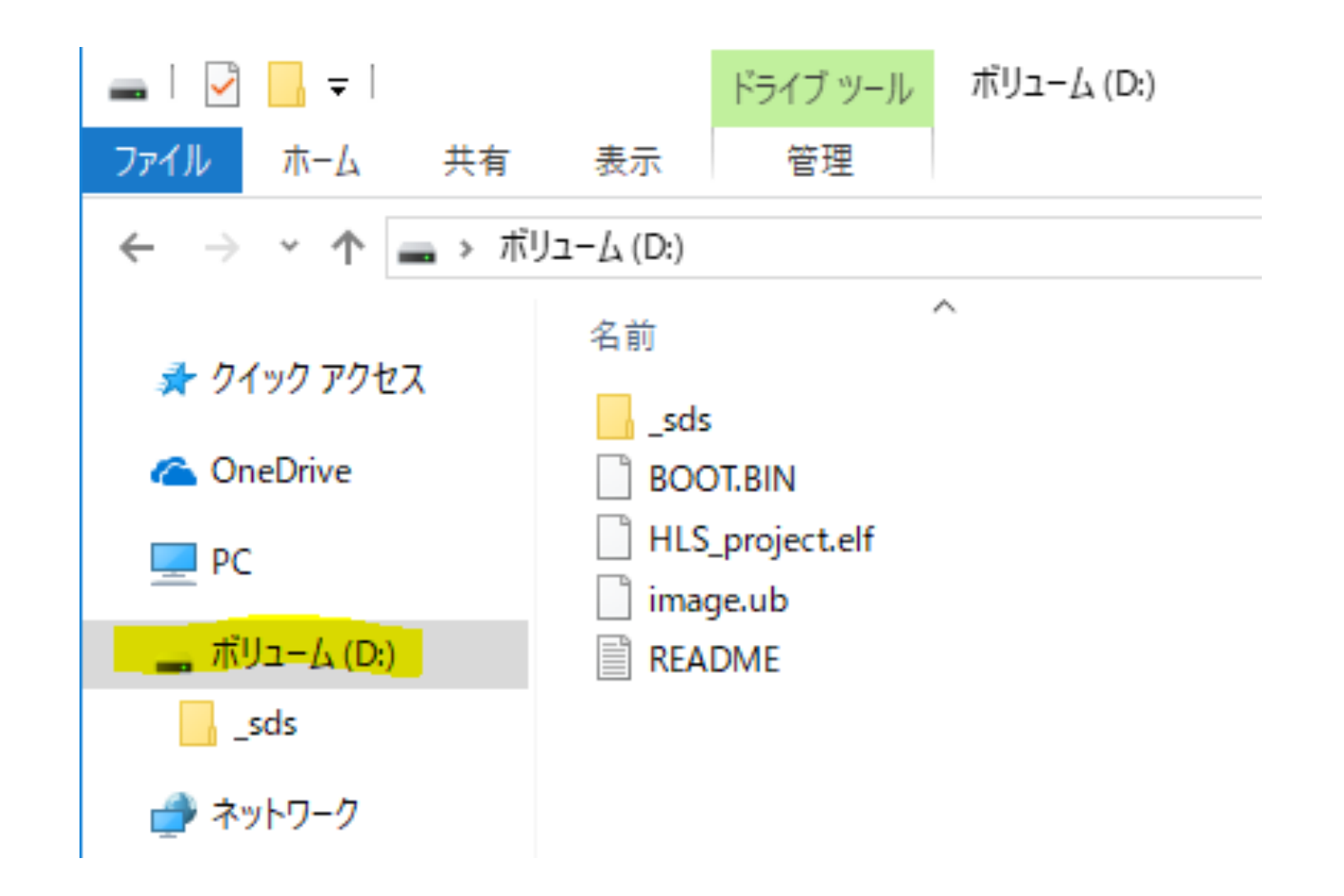

#### Presets files to SD card

• Also add image some files to SD card

| 📊   🛃 📙 🚽   HLS_project                                                         | t                      |                  |           |
|---------------------------------------------------------------------------------|------------------------|------------------|-----------|
| ファイル ホーム 共有                                                                     | 表示                     |                  |           |
| $\leftarrow$ $\rightarrow$ $\checkmark$ $\uparrow$ $\square$ $\rightarrow$ PC : | > ダウンロード > HLS_project |                  |           |
| 🔉 差 ካイック アクセス                                                                   | 名前 ^                   | 更新日時             | 種類        |
|                                                                                 | 🚺 img                  | 2019/04/24 13:33 | ファイル フ:   |
| > 🐔 OneDrive                                                                    | / params               | 2019/04/24 13:33 | ファイル フ:   |
| V PC                                                                            | list_test              | 2019/04/24 12:49 | テキストド     |
| * <u>=</u> 10<br>* <u>=</u> 20 オゴミナルト                                           | 🗋Makefile              | 2019/04/24 12:49 | _MAKEFI   |
|                                                                                 | 📄 .python-version      | 2019/04/24 12:49 | PYTHON    |
| > 🕂 9770-F                                                                      | (a) bitmap             | 2019/04/24 12:49 | Cファイル     |
| > 🛄 デスクトップ                                                                      | 🔼 bitmap               | 2019/04/24 12:49 | Η ファイル    |
| > 🚆 ドキュメント                                                                      | (a) cnn                | 2019/04/24 13:30 | C ファイル    |
| > 📰 ピクチャ                                                                        | 🖭 cnn                  | 2019/04/24 12:49 | Η ファイル    |
| > 📕 ビデオ                                                                         | (2) cnn_main           | 2019/04/24 12:49 | Cファイル     |
| > <b>)</b> ミュージック                                                               | 🔄 cnn_main             | 2019/04/24 12:49 | Η ファイル    |
|                                                                                 | (2) common             | 2019/04/24 12:49 | Cファイル     |
|                                                                                 | 🔄 common               | 2019/04/24 12:49 | Η ファイル    |
| > 🚍 /\\/J]-[7 (D:)                                                              | PC export_cnn          | 2019/04/24 13:24 | JetBrains |
| ✓ ■ ボリューム (D:)                                                                  | list_test              | 2019/04/24 13:25 | テキストド     |
| _sds                                                                            | Makefile               | 2019/04/24 12:49 | ファイル      |
| -                                                                               | Ø perceptron           | 2019/04/24 12:49 | Cファイル     |
| > 💣 ネットワーク                                                                      | 🔄 perceptron           | 2019/04/24 12:49 | Η ファイル    |

### Check SD card

• Files in SD card should be like this

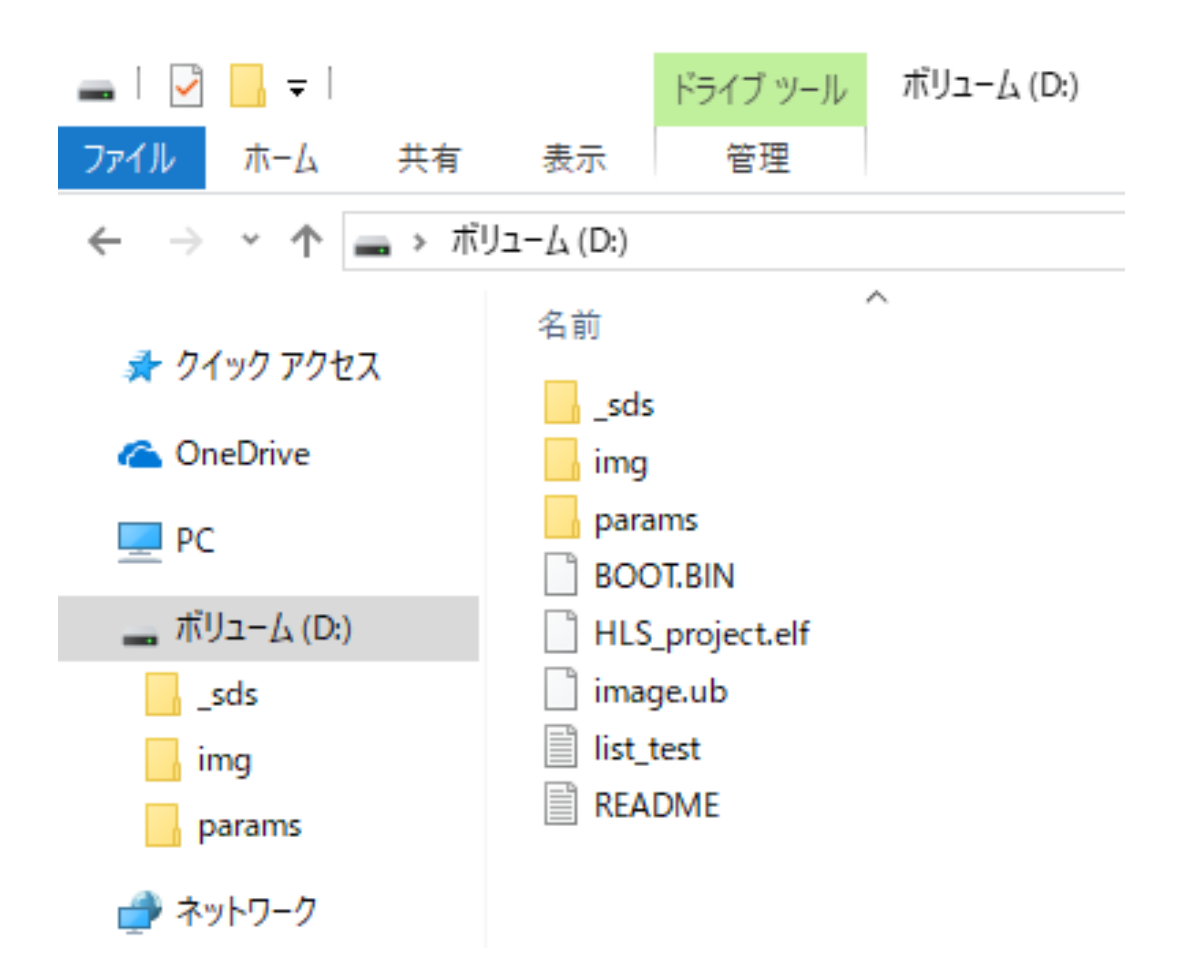

# Set SD card into Zed board

- Set the boot mode as "SD boot" on Zed Board.
  - MIO6: GND
  - MIO5: 3V3
  - MIO4: 3V3
  - MIO3: GND
  - MIO2: GND

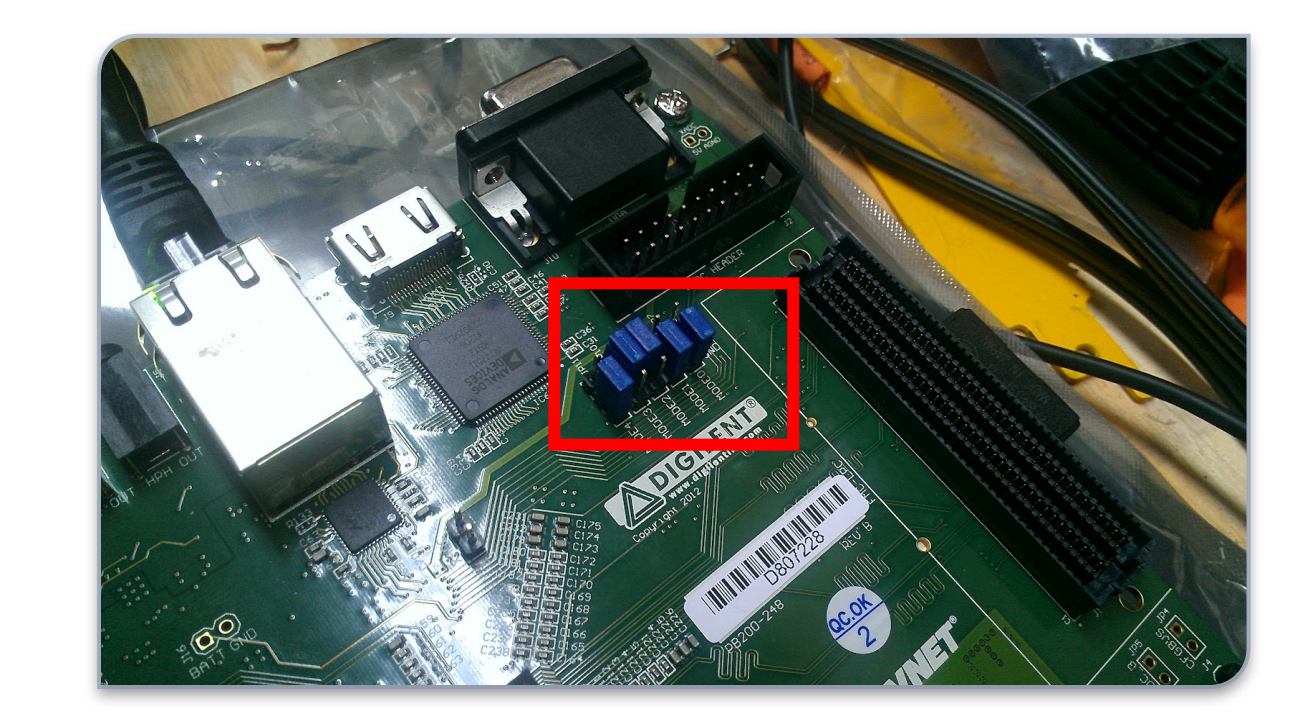

#### Turn on power on zed board

• Make sure the board is connected with "Prog" and "UART" port with USB connector

### Run "tera term vt" for serial communication

• Set as figure

| Port:          | COM3   | ~      | OK     |
|----------------|--------|--------|--------|
| Baud rate:     | 115200 | ~      |        |
| Data:          | 8 bit  | ~      | Cancel |
| Parity:        | none   | $\sim$ |        |
| Stop:          | 1 bit  | $\sim$ | Help   |
| Flow control:  | none   | $\sim$ |        |
| -Transmit dela | ıv     |        |        |

#### Linux kernel boot

• You can see linux console

NET: Registered protocol family 29 can: raw protocol (rev 20170425) can: broadcast manager protocol (rev 20170425 t) can: netlink gateway (rev 20170425) max\_hops=1 Registering SWP/SWPB emulation handler hctosys: unable to open rtc device (rtc0) of\_cfs\_init of\_cfs\_init: OK ALSA device list: No soundcards found. Freeing unused kernel memory: 1024K mmc0: new high speed SDHC card at address 0007 mmcblk0: mmc0:0007 DDINC 3.71 GiB INIT: mmcblk0: p1 version 2.88 booting Starting udev udevd[765]: starting version 3.2.2 udevd[766]: starting eudev-3.2.2 hwclock: can't open '/dev/misc/rtc': No such file or directory Mon Mar 19 21:56:25 UTC 2018 hwclock: can't open '/dev/misc/rtc': No such file or directory Starting internet superserver: inetd. Configuring packages on first boot.... (This may take several minutes. Please do not power off the machine.) Running postinst /etc/rpm-postinsts/100-sysvinit-inittab... Running postingt /etc/rpm-postingts/101-mnt-sd... 7 11 1 3

#### Move to SD card partition

root@zed:~<mark># cd /mnt/</mark> root@zed:/mnt# Is BOOT.BIN System Volume Information img HLS\_project.elf \_\_sds list\_test.txt README.txt image.ub params root@zed:/mnt#

# Run application

- Run "./HLS\_project.elf"
- This time the hardware function is applied no optimization
- Test classification
  - Classify 10 images
    - 0: Cat
    - 1: Dog
- It took 1832.814 ms for classify each picture

root@zed:/mnt# ./HLS\_project.elf CNN - Start Mode: Test List File: list\_test.txt Num of Input Data: 10 File: /mnt/img/000.bmp(0) [Answer] -0.664498 File: /mnt/img/001.bmp(0) [Answer] 0.272151 File: /mnt/img/002.bmp(0) [Answer] -0.948464 File: /mnt/img/003.bmp(0) [Answer] -0.159920 File: /mnt/img/004.bmp(0) [Answer] -0.216047 File: /mnt/img/005.bmp(1) [Answer] 0.462996 File: /mnt/img/006.bmp(1) [Answer] 0.362923 File: /mnt/img/007.bmp(1) [Answer] 0.387195 File: /mnt/img/008.bmp(1) [Answer] -0.109920 File: /mnt/img/009.bmp(1) [Answer] 0.411720 UsageTIme: 1832.814[ms] root@zed:/mnt#

#### Shutdown

- Type
  - Shutdown h now
- System halted
  - You can power off Zed Board

:ed:/mnt# <mark>shutdown -h\_now</mark>

ast message from root@zed (ttyPS0) (Mon Mar 19 22:04:41 2018):

'stem is go 司威马·]Yalt NOW! Sending processes the TERM signal :ed:/mnt# Stopping Dropbear SSH server: stopped /usr/sbin/dropbear (;

```
ar.
k: can't open '/dev/misc/rtc': No such file or directory
ng syslogd/klogd: stopped syslogd (pid 1239)
d klogd (pid 1242)
```

ng tcf-agent: OK iguring network interfaces... done. Ig all processes the TERM signal... Ig all processes the KILL signal... Iting remote filesystems... vating swap... Iting local filesystems... : System halted

#### Summary

- How to use SDx IDE 2018.1 for HLS was demonstrated
- CNN circuit was designed